## HOW TO CHECK HOLDS TUTORIAL

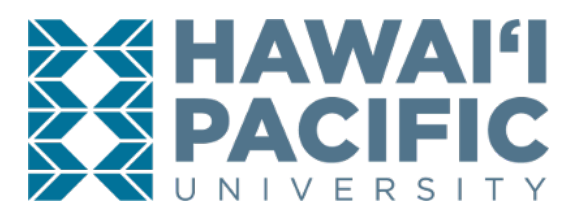

**REGISTRAR'S OFFICE** 

## Login to the MyHPU Portal (my.hpu.edu):

1. On the home page, select the "Student Services" tab. From the drop-down option select "Holds".

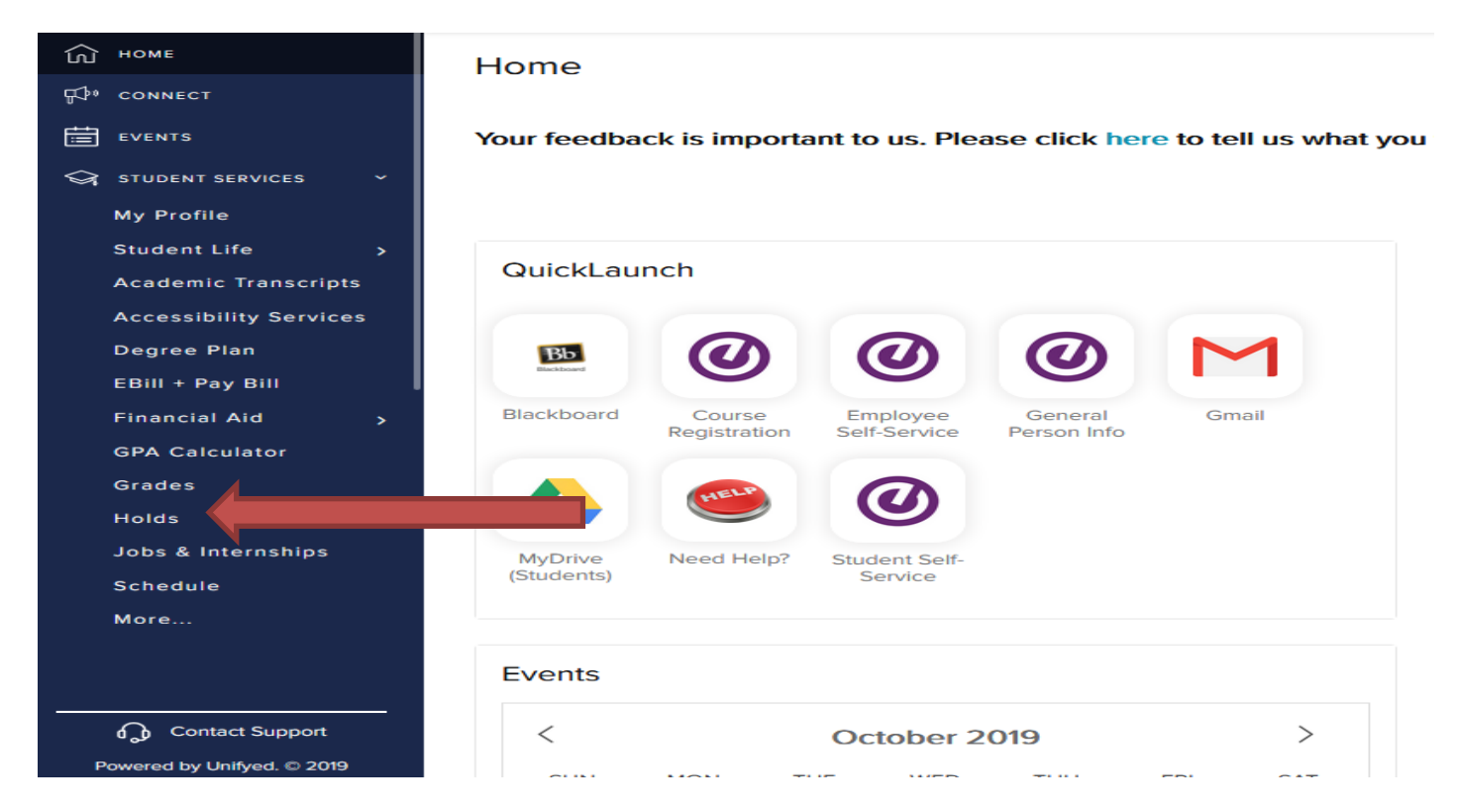

Please click *here*, for a list of hold types and the office to contact for assistance.